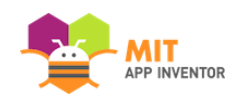

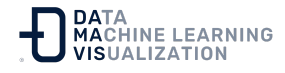

## Diseñador y Editor de Bloques

App Inventor se compone del "Diseñador" y del "Editor de Bloques".

El Diseñador le permite crear la interfaz de la aplicación:

|                       |     | Screen1 👻 Aña | dir ventana Eliminar ventana Publish to Gallery |                       | Diseñador            |
|-----------------------|-----|---------------|-------------------------------------------------|-----------------------|----------------------|
| aleta                 |     | Visor         |                                                 | Componentes           | Propiedades          |
| earch Components      |     |               | Mostrar en el Visor los componentes ocultos     | 😑 🔲 Screen1           | Etiqueta1            |
| Interfaz de usuario   |     |               | Tamaño del teléfono (505,320) V                 | Etiqueta1             | ColorDeFondo         |
| Botón                 | 0   |               |                                                 | Botón 1               | Ninguno Na seite     |
| CasillaDeVerificación | (7) |               |                                                 |                       |                      |
| SelectorDeFecha       | (?) |               | Screen1                                         |                       | Cursiva              |
| Magen                 | (?) |               | Texto para Etiqueta1                            |                       | Tamaño de letra      |
| Etiqueta              | ۲   |               | Texto para Botón1                               |                       | 14.0                 |
| SelectorDel iste      | (2) |               |                                                 |                       | TipoDeLetra          |
| VisorDal ista         |     |               |                                                 |                       | por defecto 👻        |
| Natificador           | 0   |               |                                                 |                       | HIMLFormat           |
|                       |     |               |                                                 |                       | HasMargins           |
| GampoDeContrasena     | (?) |               |                                                 |                       | Alto                 |
| Deslizador            | (?) |               |                                                 |                       | Automático           |
| Desplegable           | (?) |               |                                                 |                       | Ancho                |
| I Switch              | (?) |               |                                                 |                       | Automático           |
| CampoDeTexto          | (?) |               |                                                 | Cambiar pombre Borrar | Texto                |
| SelectorDeHora        | (?) |               |                                                 |                       | Texto para Etiquetal |
| VisorWeb              | (?) |               |                                                 | Medios                | PosiciónDelTexto     |
| Disposición           |     |               |                                                 | Subir archivo         | ColorDeTexto         |
| Medios                |     |               |                                                 |                       | Por defecto          |
| Dibujo y animación    |     |               |                                                 |                       |                      |

**Paleta:** Busque los componentes y arrástrelos al Visor para añadirlos a su aplicación.

**Botón del Diseñador:** Haga clic en cualquier pestaña para ir a la pestaña del Diseñador.

**Visor:** Arrastre los componentes desde la Paleta al Visor para ver el aspecto de su App.

**Propiedades:** Seleccione un componente en la Lista de Componentes para cambiar sus propiedades aquí (color, tamaño, funcionamiento).

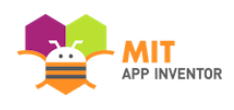

El "Editor de Bloques" sirve para programar como se comporta o funciona la aplicación, colocando y uniendo bloques:

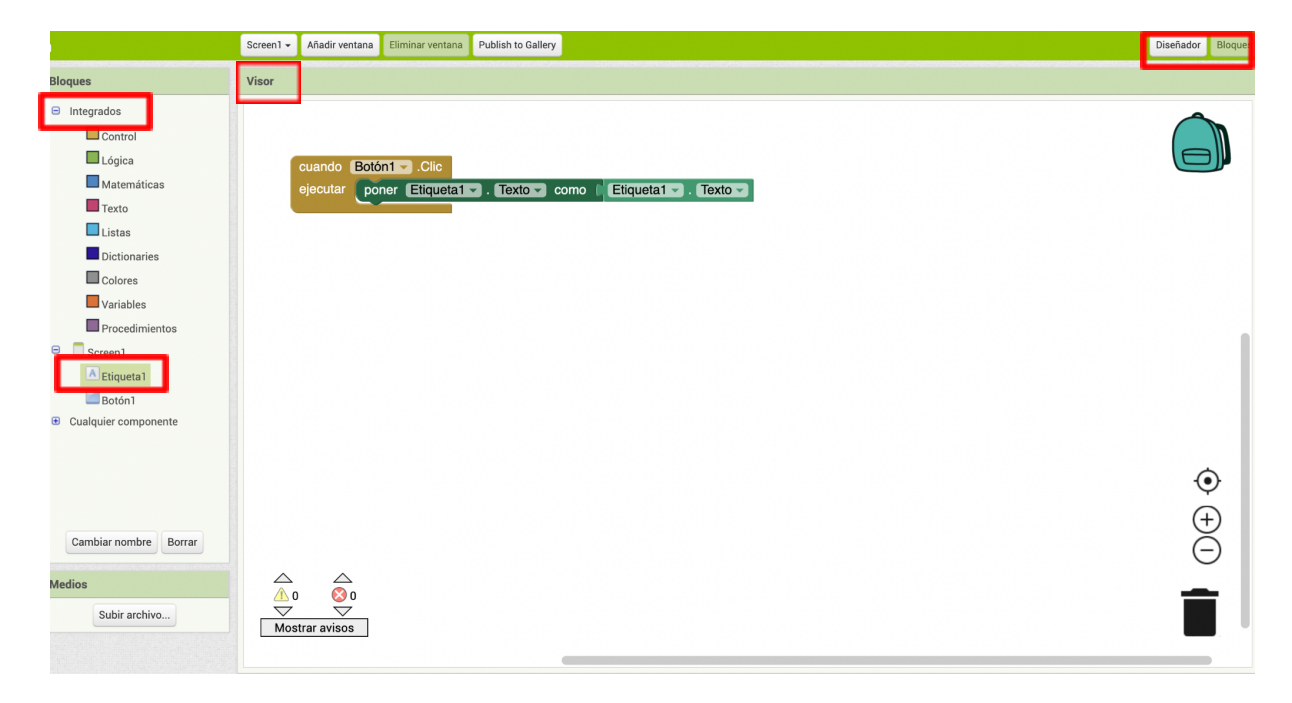

**Bloques Integrados:** Busque los Bloques correspondientes a las funcionalidades generales que desee añadir a su aplicación y arrástrelos al Visor de Bloques.

**Botón Bloques:** Haga clic en cualquier pestaña para ir a la pestaña de Bloques.

**Componentes Específicos:** Encuentre los Bloques para Componentes específicos (por ejemplo, en "Etiqueta1") y arrástrelos al Visor de Bloques.

**Visor:** Arrastre los Bloques desde los Tablones al Visor de Bloques para construir relaciones y funcionalidades o comportamientos.

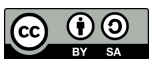

Enlace al recurso en versión original

Traducción y adaptación al castellano por Damavis